## **PayPayをはじめよう**

アプリをダウンロードして アカウント登録をしよう!

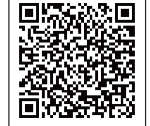

## 登録ができたら「銀行口座の連携」や 「セブン銀行、ローソン銀行ATM」でPayPay残高へチャージをしよう!

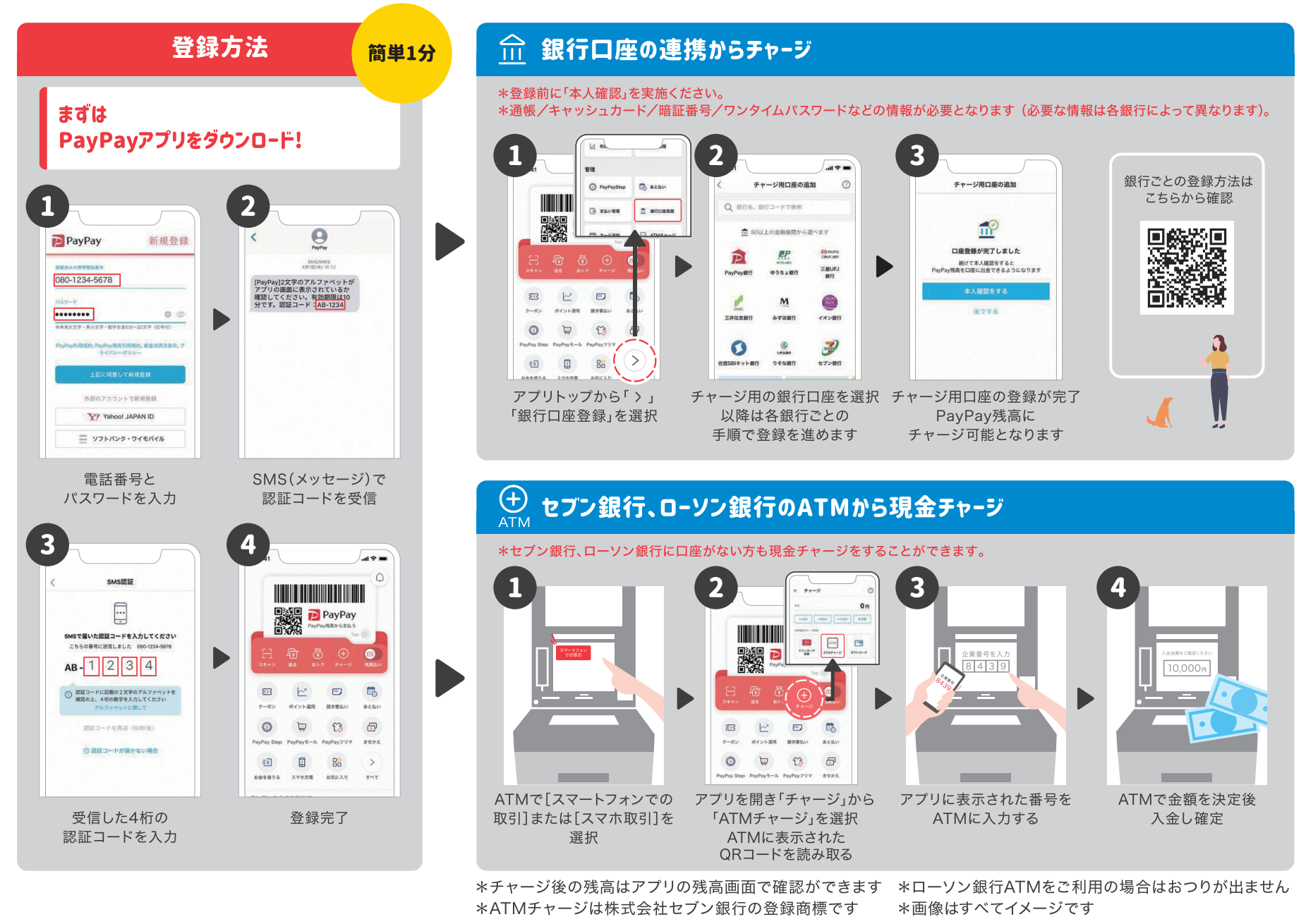

## PayPayを使ってみよう

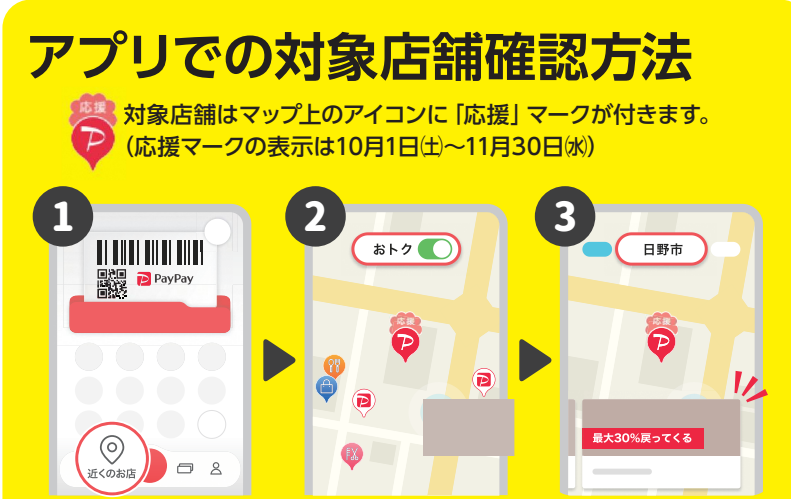

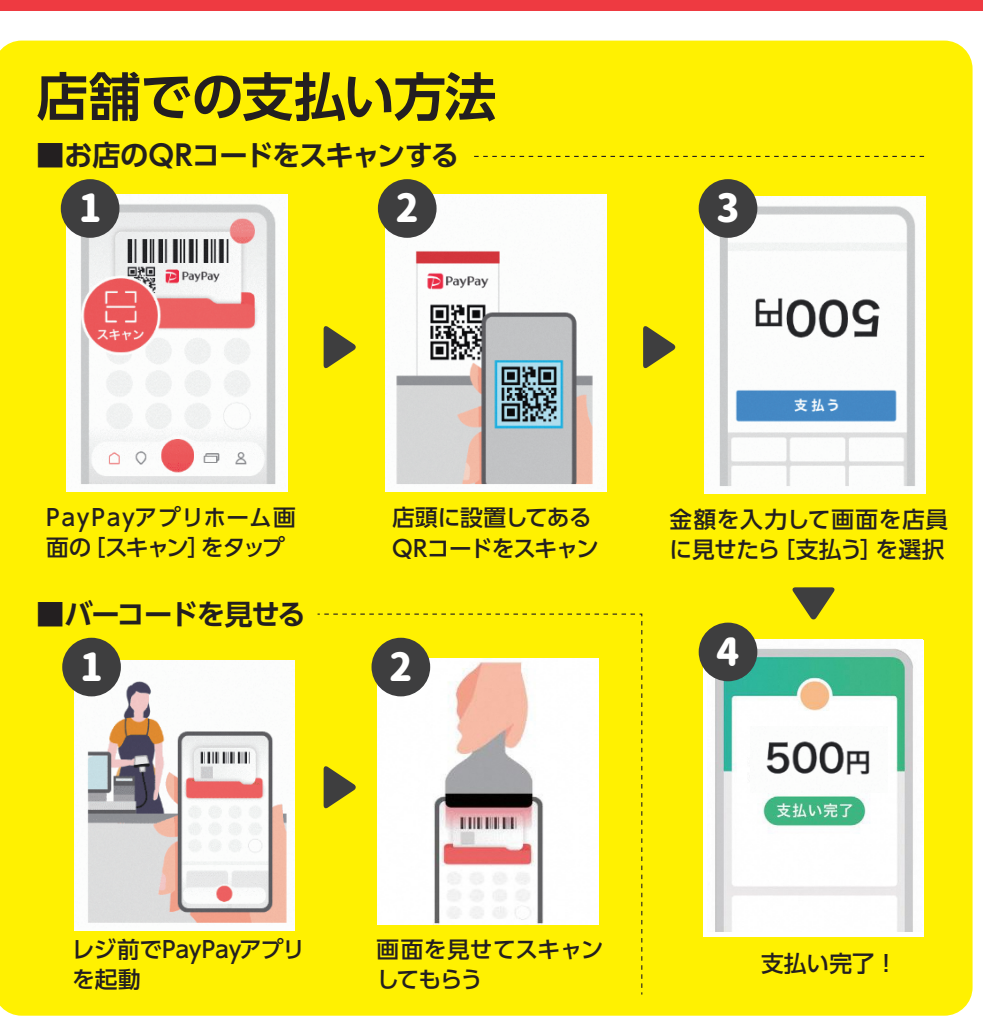

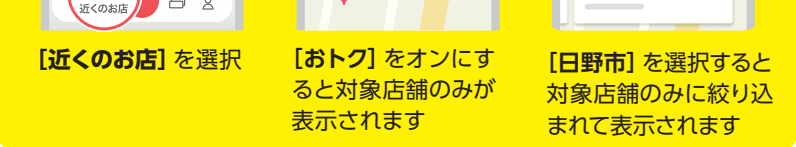

※店舗には月ごとのPayPay決済限度額があるため、お支払いができない場合があります ※PayPay支払いの可否は、店舗などに直接ご確認ください

●PayPayアプリに関するお問い合わせ

PayPayカスタマーサポート窓口 0120-990-634

土曜・日曜日、祝日を含む365日24時間受け付け(メンテナンス日を除く) ※通話料無料

●上記以外のお問い合わせ 市産業振興課(☎042-514-8437)

8 9月21日時点の情報に基づき作成しています。